4.2 CASE ALERTS | USCIS

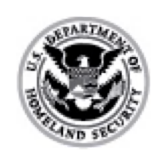

U.S. Citizenship and Immigration Services

E-Verify User Manual

## **4.2 CASE ALERTS**

Case alerts are found at the bottom of the home page which is available when a user logs in to E-Verify. The purpose of this feature is to bring attention to cases that need action and provide the following information:

- Open Cases to be Closed
- Cases with New Updates
- Work Authorization Documents Expiring

The E-Verify home page indicates the number of cases that require attention by a number in a red circle on the alert. Each case alert can be accessed by clicking on the alert. Cases can also be accessed through View Cases and Search Cases from the navigation menu in E-Verify. Follow the steps outlined in the Case Alerts - Process Overview to use the case alerts feature.

## **CASE ALERTS – PROCESS OVERVIEW**

• E-Verify user homepage display with no case alerts.

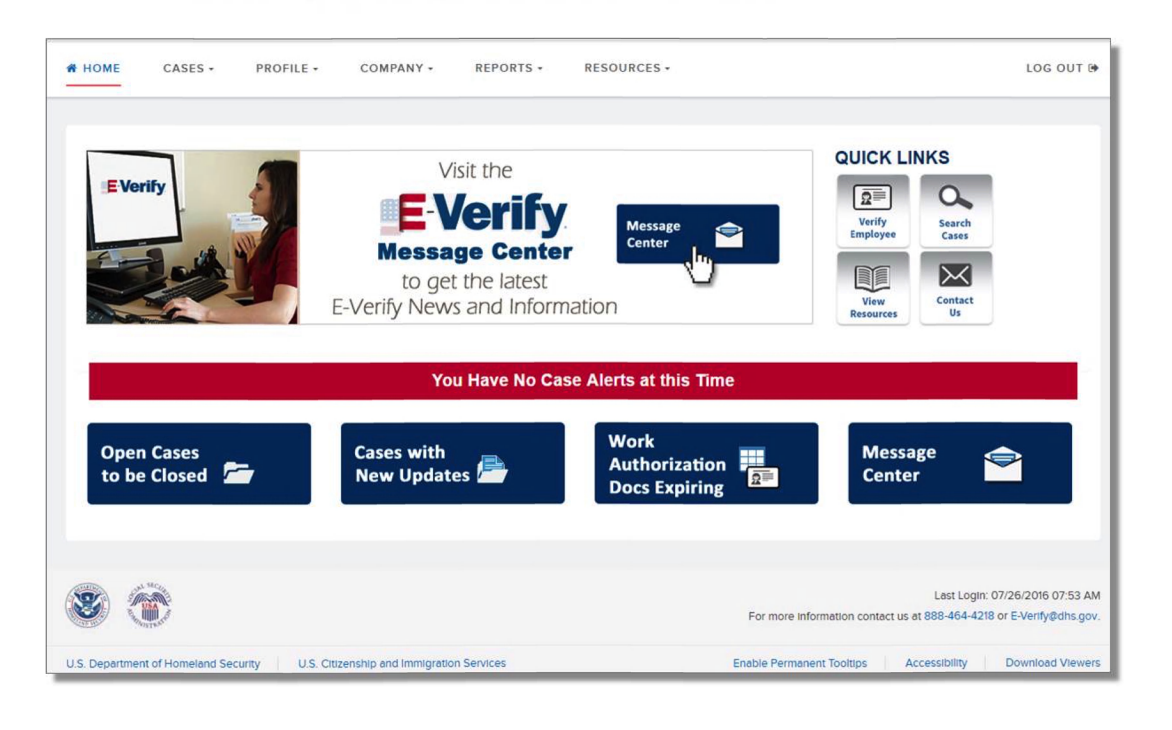

• E-Verify user homepage display with case alerts.

| E Verify                     | Visit the<br>E-Verify<br>Message Center<br>to get the latest<br>E-Verify News and Infor | Message<br>Center<br>mation                                   | QUICK LIN          | KS<br>Search<br>Cases<br>Contact<br>UN |
|------------------------------|-----------------------------------------------------------------------------------------|---------------------------------------------------------------|--------------------|----------------------------------------|
| Open Cases<br>to be Closed 左 | Cases with<br>New Updates                                                               | u Must Take Action!<br>Work<br>Authorization<br>Docs Expiring | 1 Messag<br>Center | •                                      |

- Click on the alert requiring your attention to access your case alert(s). Case alerts can also be accessed:
- From Cases, select Search Cases.

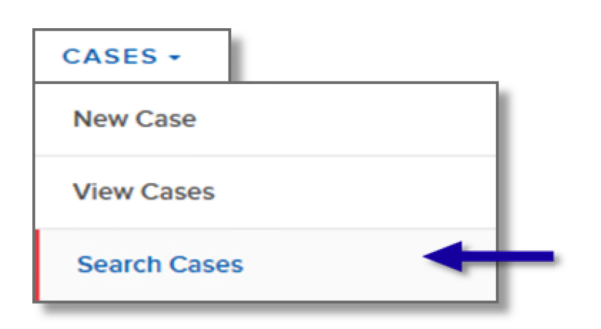

• Determine your search criteria and click Search.

| Case Status                    |                                    |  |
|--------------------------------|------------------------------------|--|
| <ul> <li>Open Cases</li> </ul> | Cases With New Updates             |  |
| O Closed Cases                 | O Work Authorization Docs Expiring |  |
| O Cases In Process             | O Open Cases to be Closed          |  |
| Case Verification Number       | Social Security Number             |  |
| Alien Number                   | I-94 Number                        |  |
| Employer Case ID               | Initiated By                       |  |
| Date Submitted                 | To Month V Day Vear V              |  |

Last Reviewed/Updated: 06/12/2017

- → 4.2.1 OPEN CASES TO BE CLOSED
- → 4.2.2 CASES WITH NEW UPDATES
- → 4.2.3 WORK AUTHORIZATION DOCUMENTS EXPIRING